**TELE System** 

1

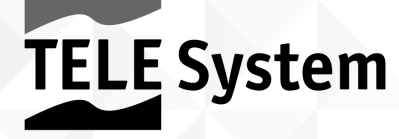

# TV Palco LEDO9 DV3T2/S2 HEVC

Manuale d'utilizzo

#### Kära kund,

tacka dig för att du köpt vår produkt, läs följande instruktioner innan du försöker använda enheten. Detta är det enda sättet att uppnå bästa resultat över tiden samtidigt som den ursprungliga tillförlitlighet. Vi föreslår också att du håller denna handbok för framtida referens. Vi föreslår också att du håller originalförpackningen av TV: n och, i händelse av några problem, kom ihåg att ta del av serienumret på TV: n som visas på baksidan av enheten. TELE System personal

UPPMÄRKSAMHET!

Mottagning och därför visning av kanalerna i digital markburen och / eller satellit beror på nivån och kvaliteten på den tillgängliga antennsignalen. Signalen varierar beroende på området sort, rätt orientering / funktion av antennsystemet, och kvaliteten på den signal som sänds av digitala markbundna överdrag och / eller satelliter.

TELE System Digital Srl meddelar att på grund av programvara och / eller hårdvara förändringar som syftar till att förbättra produkten, kan du finna inkonsekvenser mellan innehållet i den här bruksanvisningen och produkten i din ägo.

# Index

| Index 2                                    |
|--------------------------------------------|
| Säkerhet 3                                 |
| Beskrivning av TV 5                        |
| 1,1 Front 5                                |
| 1,2 Tangentbord 5                          |
| 1,3 Bakre panelens anslutningar5           |
| Anslutningar 6                             |
| 1,4 Antenn anslutningar / kabel-TV-kanal6  |
| 1,5 Anslutning till en extern anordning 6  |
| Fjärrkontroll 7                            |
| 1,6 Standard fjärrkontroll 7               |
| 1,7 Förenklad fjärrkontroll                |
| 1,8 Sätta batterier                        |
| PC Mode                                    |
| 1,9 Meny för PC-läge                       |
| Grundläggande funktion                     |
| 1,10 Ström / Standby 9                     |
| 1,11 Programval                            |
| 1,12 Volymreglering                        |
| 1,13 Mute (tillfälligt)9                   |
| 1,14 Program minns9                        |
| 1,15 Val av källa                          |
| 1,16 Huvudmenyn Beskrivning 10             |
| 1,17 Första installation 10                |
| 1,18 Automatisk kanalsökning 10            |
| DVB-läge 11                                |
| 1,19 Manuell sökning 11                    |
| 1,20 Elektronisk TV-guide (EPG) 11         |
| 1,21 Organisation av kanallistan 11        |
| 1,22 Favoritlista 12                       |
| Satellite läge 12                          |
| 1,23 Enkel installation 13                 |
| 1.23.1 Antenn och satellitkonfiguration 13 |
| 1.23.2 Channel söka efter satellit 13      |
| 1,24 SCR / Unicable System 13              |
| 1,25 Systemet DiSEqC 1,0 / 1,1 14          |
| 1.25.1 Antenn e satellitkonfiguration 14   |
| 1.25.2 Channel söka efter satellit 15      |
| 1,26 Motoriserad System 15                 |

| 1.26.1 DiSEqC 1,2        | 15 |
|--------------------------|----|
| 1.26.2 DISEqC 1,3        | 16 |
| 1,27 Automatisk scanning | 16 |
| Säkerhet - System Block  | 16 |
| Bildmeny                 | 17 |
| Audio Menu               | 17 |
| Tidsinställningar        | 18 |
| Inställningsmenyn        |    |
| USB Media Player         | 19 |

### Säkerhet

**UPPMÄRKSAMHET:** Att minska risken för ELSTÖTAR INTE ta bort bakstycket och använd inte metallverktyg.

Innan du ansluter strömkabeln till DC-adaptern uttaget, se till att spänningen motsvarar den som används i ditt område.

Se till att TV: n är avstängd innan du sätter i stickkontakten i vägguttaget. Var noga med att se till att elkabeln och andra anslutningskablar är ordentligt anslutna och säkra.

Överspännings och förlängningssladdar kan vara farliga, precis som fransiga trådar eller trasiga uttag / pluggar; Dessa förhållanden kan orsaka elektriska stötar eller brand. Kontakta en betrodd tekniker att ersätta de skadade delarna.

För inte in metallföremål i TV; finns det en risk för elektriska stötar. För att undvika elektriska stötar, inte röra de inre delarna av LED-TV; endast kvalificerad personal kan öppna TV.

TV: n är utrustad med slitsar för luftcirkulation. För att förhindra överhettning, får dessa öppningar inte täckas eller blockeras. Om du placerar TV i trånga utrymmen (inom bibliotek eller andra möbler), se till att det finns tillräcklig ventilation. Använd inte tv med extrema temperaturer, fukt, eller i dammiga miljöer.

Den rekommenderade användningstemperaturen: 5-35 ° C Relativ

fuktighet: 30 - 80RH

Utsätt inte TV för regn eller vattenstänk; inte installera det nära kök, pooler osv ... Om vätska av misstag kommer in i TV, dra ur strömsladden omedelbart och kontakta en tekniker.

Du kan rengöra LED / LCD-skärmen vid behov med en fuktig mjuk trasa, kom ihåg att dra ut på TV före rengöring.

Använd inte lösningsmedel som bensen för att rengöra enheten, eftersom du kommer att skada skärmens yta.

Placera TV: n på en fast yta och hanteras varsamt.

Skärmen är bildad av en tunn glas och skyddas av en plastfolie, kommer flytande slipmedel eller strimmor permanent förstöra LED / LCD-panelen.

Rengör inte skärmen med substanser såsom aceton, etylalkohol, toluen, etyl-syra, metyl eller väte; dessa substanser förstöra LED / LCD-panelen. Placera TV: n så att det är lättare att komma åt eluttaget. Placera inte värme eller eld som ljus i närheten av / på TV: n.

Inget objekt fyllda med vätskor, såsom vaser eller flaskor bör placeras på eller nära TV.

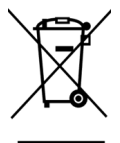

Den kontrollerade soptunnan indikerar att du inte bör förfoga över denna produkt i miljön eller kasta den i blandat kommunalt avfall. Den som inte respekterar denna regel är straffbart enligt gällande lagstiftning.

En korrekt hantering av apparaten gör det möjligt att undvika eventuella skador på miljön och människors hälsa samt för att underlätta återvinning av komponenter och material som ingår i den och spara enery och resurser.

Tillverkaren tillhandahåller ett system för återvinnin<u>g av elektris</u>ka och elektroniska apparater (RAEE eller REEE) såsom denna produkt, som uppsamlas separat och föremål för behandlingssystem med utrustning i enlighet med gällande bestämmelser.

Ta oanvändbar produkt (och eventuella tillbehör, inklusive batteriet) till en återvinningsstation auktoriserad att hantera elektrisk och elektronisk utrustning avfall, eftersom det inte kan kombineras med annat avfall. Du kan alltid returnera använda eller döda enhet till samma distributören som sålde den till dig när du köper en ny likvärdig produkt eller kostnadsfritt om utrustningen är avsedd för hemmabruk och är mindre än 25 cm.

# **Beskrivning av TV**

1,1 Främre

LED: Statusindikator, Röd = Standby, Grön = Energi IR-sensor: fjärrkontroll mottagningssensor Varning! Positionen för LED och IR-sensorn kan inte exakt motsvarar den som visas i bilden.

#### 1,2 Tangentbord

Kontrollerna TV Keyboard är på ovansidan av TV själv. De tillgängliga nycklar är (från vänster till höger):

Källa: Välj källa Meny: komma till huvudmenyn Vol +: volymökning Vol-: minskar volymen CH +: ändra till nästa kanal CH: ändra till föregående kanal Kraft: Standbyläge (AV / PÅ)

#### 1,3 Bakre panelens anslutningar

På baksidan av TV: n, det finns anslutningar och A / V ingångar.

Horisontell sida (från vänster till höger):

- 12V likström
- Hörlursutgång (3,5 mm jack)
- VGA-port (PC)
- SCART-ingången
- PC ljudingång (PC Audio IN)
- SATELLITE RF-antenningång (typ F)
- Markbunden antenn RF-ingång (IEC)
- Koaxial digital ljudutgång (COAXIAL) På den

vertikala sidan (från topp till botten):

- Komponentingång (YPbPr, adapter krävs)
- RCA Video + ljudingång (AV, adapter krävs)
- Common Interface-facket (compatibile med CI + modul)
- USB-port (Media Player Function)
- HDMI

### anslutningar

### 1,4 Antenn anslutningar / kabel-TV-kanal

Om du vill visa TV-kanaler, kan du ansluta TV: n till en av följande enheter:

En markbunden antenn och / eller en satellitantennsystem. I båda fallen, ansluta antennkabeln (75  $\Omega$ ) till de koaxiala uttagen placerade i den bakre delen av TV: n.

### 1,5 Anslutning till en extern anordning

Via SCART: se till att både TV: n och enheten är avstängda. Anslut SCART-kabeln från källan till TV: n. Slå på de två enheterna. tryck på Källa knappen på fjärrkontrollen och välj SCART.

Via RCA: se till att både TV: n och enheten är avstängda. Det är nödvändigt att använda en RCA / Jack3.5mm adapter för att ansluta enheten till AV / RCA-ingång. Vrid de två enheterna på. tryck på Källa knappen på fjärrkontrollen och välj AV som källa.

Via YPbPr (Komponent): se till att både TV: n och enheten är avstängda. Det är nödvändigt att använda en RCA / 3,5 mm adapter för att ansluta enheten till AV / RCA, med respekt för färger som per följande instruktioner: Gul - Grön Röd - röd vit - Blå

Slå på de två enheterna. tryck på **Källa** knappen på fjärrkontrollen och välj YPbPr.

Via HDMI: se till att både TV: n och enheten är avstängda. Anslut kabeln från källan till TV: n. Slå på de två enheterna. tryck på Källa knappen på fjärrkontrollen och välj HDMI.

# Fjärrkontroll 1,6 Standard fjärrkontroll

KRAFT: On / Off Stand-by Stum: tillfälligt avbrott i ljud. Bild: ändra videoläget. Ljud: ändra ljudläget Sömn: Ställer insomningstimern. Sifferknapparna: direkt kanalval. EPG: elektronisk programguide (EPG) TILLBAKA: tillbaka till senast valda programmet. MENY: visa huvudmenvn. Källa: val av källa PILTANGENTER: används för att bläddra igenom menyn / reglera volym / ändra sekventiella kanaler OK: Bekräfta eller välja en undermeny / Gå till kanallistan UTGÅNG: stänga menyn. INFO: visar information om aktuella kanalen. CH - / +: ändra föregående / nästa kanal. AUDIO: audio val. Aspekt: val av bildformat. V - / +: Minska / öka volymen. RED KEY / <<: spola tillbaka GRÖN KEY / ▶►: snabbspolning framåt YELLOW KEY / | ◄◄: tillbaka ett spår framåt BLUE KEY / ++ : översända ett spår

TEXT: Timeshift - Tillgång Text-TV

 / HÅLL stoppa uppspelning / inspelning / Text-TV-funktion
 Spela & Pause / Hold: Play och Pause (USB) / multimedia funktion
 TEXTA: möjliggöra undertext (om tillgängligt)
 FAV / REVEAL: Visar favoritkanal fungera
 TV / RADIO: Ändra typ TV-tjänst / Radio
 Lista / SIZE: Tillgång till kanallista / Text-TV-funktion
 DTT: växlar till DVBT-läge
 SAT: växlar till SAT-läge
 USB: växlar till USB (Media) mod

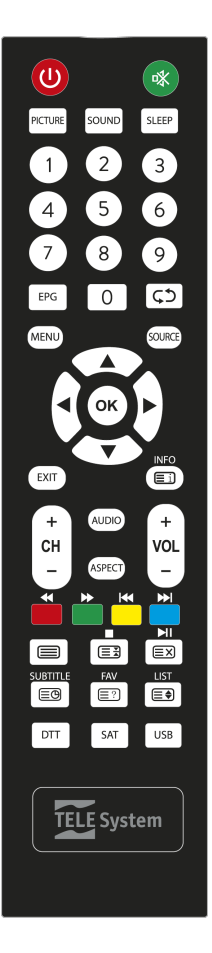

listan / Text-TV

# 1,7 Förenklad fjärrkontroll

KRAFT: Stand-by On / Off DTT: växlar till DVBT-läge SAT: växlar till SAT-läge UTGANG: stänga menyn. Sifferknappar: direkt val av kanaler. TEXT: tillgång Tele Stum: tillfälligt avbrott i ljud. PILTANGENTER: reglera volym / ändra sekventiella kanaler OK: Bekräfta eller välja en undermeny. Gå till kanallistan

## 1,8 Sätta batterier

Du måste byta ut eller installera batterierna när:

Du köper produkten.

 fjärrkontrollen fungerar inte. När du öppnar batteriluckan på baksidan av fjärrkontrollen, in de 2 batterier (AAA) i facket och se till att respektera rätt polaritet som visas. Ta bort använda batterier, som var för sig måste kasseras från hushållsavfall tar dem till någon butik eller uppsamlingsplats och sedan upprepa operationer för insättning. För att undvika skador på fjärrkontrollen med läckage av frätande vätska, bör du ta bort batterierna om du inte ska använda enheten under en längre tid. Undvik att använda olika typer av batterier eller döda och nya batterier samtidigt.

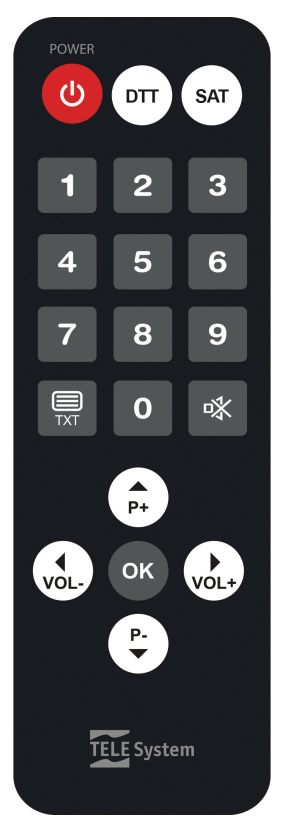

# PC-läge

Eftersom den är utrustad med en VGA-grafikkort kan TV: n användas som en datorskärm följande procedur:

Med utrustningen avstängd, ansluter de två enheterna via en D-SUB-kabel (15 stift) för videodelen och en ljudkabel för ljuddelen.

Återställ den elektriska anslutningen på TV: n och datorn. Slå på TV: n och från fjärrkontrollen genom att trycka på AV knapp. Välj PC läge. Förvandla din dator.

### 1,9 Meny för PC-läge

Efter omkoppling till PC-läge kan du justera olika inställningar genom att trycka på **MENY** knappen på frontpanelen eller fjärrkontrollen: den vanliga menyn kommer att visas, som kommer att ha några funktioner aktiva endast i detta läge: för att navigera genom menyn Använd A / V nycklar. Ändra värdena med följande t / u knappar.

### Grundläggande funktion

### 1,10 Ström / Standby

Medan TV: n är i drift, för att stänga av den genom att trycka på Kraft knappen på fjärrkontrollen. Lysdioden på frontpanelen på TV: n kommer att ändras från grönt till rött. För att återigen slå på TV: n genom att trycka på Kraft knappen (på fjärrkontrollen eller på TV: n).

# 1,11 programval

För att välja ett program genom att trycka på P + / P- knappar eller använd siffertangenterna för direkt kanalval.

## 1,12 volymreglering

tryck på V- / V + knapparna på standard fjärrkontrollen för att öka / sänka volymen.

## 1,13 Mute (tillfällig)

Genom att trycka på STUM knappen, är ljudet avbryts och videon visar symbolen för funktionen. För att återaktivera ljudet kan du trycka på STUM knappen igen eller en av volymknapparna V- / V +.

### 1,14 program minns

Du kan hämta den tidigare valda programmet genom att trycka på TILLBAKA knappen och trycker på den igen, återgår den till programmet du tittar på.

## 1,15 val av källa

Genom att trycka på Källa knapp, kan du välja TV-läge: DTV: För att aktivera den digitala TV-läge och tillåta mottagning av digitala TV-program; SCART: För att aktivera SCART-ingången AV: för att möjliggöra att AV-ingång (RCA) YPbPr: att aktivera YPbPr-ingång. HDMI: att aktivera HDMI-ingången. PC: för att aktivera PC-läge USB: att få tillgång till innehåll lastas på ett USB-minne. (Se kapitel 16)

### 1,16 Huvudmenyn Beskrivning

tryck på MENY för att ta fram huvudmenyn och använd piltangenterna A / v och t / u att navigera genom titlarna på menyn. tryck på MENY för att återgå till föregående meny eller UTGÅNG att lämna. Menyerna är: *Kanaler, bilder, ljud, tid, säkerhet, Inställningar.* 

### 1,17 första installation

När TV: n slås på för första gången eller efter en fabriksåterställning, kommer en guide gör det möjligt för enkel och optimal installation av TV: Välj installationsspråk (OSD Language) med t / u piltangenterna (standard italienska). Gå vidare till nästa steg genom att trycka på ▼ knapp. Välj sedan installationsland (Italien standard) med piltangenterna t / u. Tryck på OK för att gå vidare till nästa steg.

Välj typ tunersignalen (DVB-T2 eller satellit) för att börja söka efter kanaler och trycker på OK för att starta en automatisk scan.

Vid slutet av DVB-T2 scan, en lista över LCN konflikter lösas manuellt visas. Användaren kan välja den kanal som ska tilldelas varje omtvistad LCN läge manuellt eller automatiskt på en gång (rekommenderas).

Om du väljer satellit, kan du välja att ladda en lista standard satellitkanaler genom att trycka på OK och bekräfta Ja (vänster pil) på begäran bekräftelse; eller fortsätta med normala installationer, när satellit parametrar ställs in, skanningstyp, kanaltyp och typ av tjänst, genom att trycka på OK och välja Nej (högerpil) på nästa skärm.

### 1,18 Automatisk kanalsökning.

tryck på MENY knapp; i CHANNEL menyn väljer posten automatisk sökning och bekräfta med OK knapp.

Välj det land där installationen (standard Italien). Använda knappen positionen själv på Start och tryck OK för att starta en automatisk kanalsökning.

När som helst kan du: Press UTGÅNG eller Meny för att avsluta sökandet

UPPMÄRKSAMHETI Den automatiska kanalsökningen avbryts alla tidigare lagrade kanaler.

# **DVB-läge**

För att aktivera mottagningsläge för digitala kanaler, tryck på Källa knappen, välj DTV.

Du kan skanna de frekvenser som finns i ditt område, söker alla digitala kanaler automatiskt (se avsnitt 6.9) eller manuellt.

#### UPPMÄRKSAMHET!

Mottagandet och därför visning av digitala markbundna kanaler beror på nivån och kvaliteten på antennsignalen tillgängliga Signalen varierar beroende på det område där du bor, till rätt orientering / funktion av antennsystemet och kvaliteten på signal som överförs av de digitala markbundna överdrag.

### 1,19 manuell sökning

tryck på MENY knapp; i CHANNEL menyn välja alternativet manual Scan och bekräfta med OK knapp

In i kanalen (frekvens) som skall sökte genom t / u knapparna på fjärrkontrollen och bekräfta med OK knapp. tryck på UTGÅNG för att avbryta manuell sökning när som helst.

### 1,20 Elektronisk TV-guide (EPG)

Den elektroniska TV Guide, om det stöds av programföretaget, erbjuder information om TV-program som visas för de efterföljande 7 dagar. För att aktivera denna funktion (endast i DTV-läge) trycker Guide på fjärrkontrollen.

Använd piltangenterna för att välja kanal och / eller program för att visa en kort beskrivning av händelsen. Använd P + och P- om händelsen beskrivning ger fler sidor. Placera dig själv på "Time" och använd piltangenterna t / u att växla visningsläge. Tryck på den blå " Påminnelse" knappen för att skapa en händelsepåminnelse kommer ett varningsmeddelande visas på skärmen som informerar dig om den förestående starten av det markerade programmet.

### 1,21 Organisation av kanallistan.

tryck på MENY knapp; i CHANNEL menyn väljer alternativet Redigera programmet och bekräfta med OK knapp.

Du kommer att se kanallistan med följande alternativ:

Röd knapp (Radera): För att radera en eller flera kanaler välja kanal med upp / ned knapparna och tryck på den röda knappen för att bekräfta annulleringen.

Blå knapp ( Hoppa): välja kanal och tryck på Blå knapp; om den är aktiverad, kan den kanal endast visas när kallas med hjälp av sifferknapparna på fjärrkontrollen.

Gul knapp (Flytta): att flytta en kanal, välj den kanal som du vill flytta, tryck på Gul knapp, använda piltangenterna för att flytta kanalen till önskad position eller ange önskat positionsnummer och tryck sedan på OK att bekräfta.

# 1,22 favoritlista

Du kan skapa en favoritkanaler lista för DTV-kanaler (markbunden signal): När optionsprogrammet Redigera och den kanal du vill lägga till i favoritlistan har valts, tryck på FAV knapp; Upprepa för varje kanal som du vill lägga till. När du har skapat listan, för att få tillgång till den, trycker du på FAV knappen och välj kanal med piltangenterna upp / ner och OK att bekräfta.

Du kan senare ta bort en eller flera kanaler genom att utföra samma procedur, välja den kanal du vill ta bort och trycka på FAV knapp.

# Satellite mode

För att aktivera den digitala kanalen mottagningsläge genom att trycka på Källa knappen och välj Satellit.

Du kan skanna de frekvenser som finns med satellitantenn system automatiskt att söka efter alla satellitkanaler från den första installationen (se punkt 6.8) eller genom en automatisk scanning finns i menyn Kanaler.

Antenninställning: grundinställningarna för att tillåta användning av TV: n med en enda Universal LNB (Low Noise Block converter) -system (som vanligen används för satellitsystem i Italien); i händelse systemet görs med en annan konfiguration, måste du lämpligt ändra antenninställningarna. UPPMÄRKSAMHET!!!

Fel antennkonfiguration kan resultera i misslyckandet att ladda några eller alla kanaler. Om du inte känner till egenskaperna hos din antennsystem och / eller är oförmögna att korrekt konfigurera mottagaren själv, kan du konsultera en professionell installatör för råd. Kraft- och signalkvalitetsindikatorer avser första transponder i satellitlistan valt.

Ändra *DiSEqC 1,0 / 1,1* parametrar, *DiSEqC 1,2 / DiSEqC 1,3*, du kommer att få tre olika konfigurationslägen.

### 1,23 Enkel installation

För den enda växelriktar antenn (LNB) / satellit med direkt förbindelse mellan TV och antenn, är de DiSEqC kommandon eller andra speciella kommunikationsprotokoll som inte används.

#### 1.23.1 Antenn och satellitkonfiguration

Från inställningsmenyn Antenn göra följande val:

- 7. Satellit: Satellit val av intresse. Markera satellit Bekräfta med OK och tryck på >.
- LNB typ: Typ av omvandlare (Low Noise Block converter LNB) som hör samman med den valda satelliten. För vanliga satellitsystem som används i Italien, Universell (9750/10600) är använd.
- LNB försörjning: LNB strömförsörjning för omkoppling mellan horisontell och vertikal polarisation. Allmänhet det måste bibehållas aktiv (13 / 18V). Dess inaktive är ganska användbar när du inser IF-IF växter fördelnings (för avancerade användare).
- 3. 22KHz: 22KHz signal växling mellan höga och låga bandet
- 8. Tone brast: ingen

9. DiSEqC 1,0: ingen

- 10. DiSEqC 1.1: ingen
- 11. Motore: ingen

#### 1.23.2 Kanalsökning för satellit

Efter inställning av konfigurationen för att söka kanaler på den valda satelliten trycker på den BLÅ knappen **Skanna** och definiera följande parametrar i **kanalsökning** dialog fönster:

12. Skanningstyp: avsökning läge efter transponder databasen (standardalternativet) eller

blinda-scan frekvenssteg (Blind-Accurate options) eller via nätverket (nätverksalternativ) som skannar de aktiva transpondrar.

- Channel typ: välja okodade kanaler endast söka efter fria kanaler (rekommenderad), krypterad endast för krypterade kanaler eller Allt att skanna båda typerna.
- typ av tjänst: välja DTV att bara söka efter TV-kanaler, Radio bara söka efter radio All

15. Tryck på OK för att börja skanna.

### 1,24 SCR / Unicable System

För enkelantennomvandlare (LNB) / satellit installationer med SCR / Unicable teknik för distribution av satellitsignaler till flera punkter av användning (mottagare) med en enda kabel, måste du ställa in LNB-typ med det Unicable värde och anger rätt konfiguration :

#### Canale IF: Användarnummer som motsvarar den kanal som tilldelats till TV / mottagare om

SCR-systemet. Varje mottagare ansluten till samma system måste använda en annan IF-kanal.

Central Freq .: huvudfrekvens av bandet / SCR kanal som tilldelats till användaren. Typiska värden för samverkan med andra mottagare / mottagare är

|          | 0    |      |      |      |
|----------|------|------|------|------|
| Om kanal | 1    | 2    | 3    | 4    |
| Freq.    | 1210 | 1420 | 1680 | 2040 |

Tryck på Avsluta för att spara inställningarna och återgå till föregående skärm och fortsätta med kanalsökningen som visas i punkt 8.1.2.

#### VARNING

Om två mottagare är kopplade i kaskad till antennsignalen via LNB OUT Passage kontakt, kan de inte användas samtidigt. När en mottagare är påslagen, måste den andra placeras i standby-(medföljer inte tunern) och vice versa För att ansluta flera mottagare till ett SCR-system, inte använda anslutningen genom antennen mottagare, men använder ett lämpligt delare extern signal.

### 1,25 Systemet DiSEqC 1,0 / 1,1

DiSEqC 1,0 / 1,1-protokollet har utvecklats för att ta emot flera satelliter via antennsystem med flera omvandlare, även känd som multi-feed, och upp till fyra olika omlopps positioner för DiSEqC 1,0 och upp till sexton för DiSEqC 1,1.

### 1.25.1 Antenn e satellitkonfiguration

Från antennen Konfigurera utföra följande alternativ:

- Satellit: valde den önskade satelliten. Markera satelliten och trycka på OK bekräfta och tryck ►.
- 17. LNB typ: underlägsen / överlägsen frekvensen för den lokala oscillatorn av omvandlaren
- 18. LNB försörjning: LNB försörjningen för omkoppling mellan horisontell och vertikal polarisation
- 19. 22KHz: signal vid 22KHz växling mellan höga och låga bandet
- 20. Tone brast: ingen.
- 21. DiSEqC 1,0 o DiSEqC 1,1: välja LNB nummer baserat på dess antennsystem (dvs.

Dual-feed: Hot Bird 13 ° E på LNB1 och Astra 19,2 ° E på LNB2)

22. Motor: ingen.

#### NOTERA

Upprepa proceduren ovan för varje satellit som du vill utföra en kanalsökning

#### 1.25.2 Kanalsökning för satellit

Se proceduren som illustreras i punkt 1.23.2

### 1,26 motoriserad System

Konfigurations varierar beroende på vilken typ av motor som används för att implementera systemet, är TV i stånd att kontrollera förflyttning / rotation av antennen manuellt (DiSEqC 1,2) eller halv automaticlly (även känd som DiSEqC 1,3 USALS).

#### 1.26.1 DiSEqC 1,2

Från menyn Antenna Setting Gör följande alternativ:

- 23. Satellit: valde den önskade satelliten. Markera satelliten och trycka på OK
  - bekräfta och tryck ►.
- 24. LNB typ: underlägsen / överlägsen frekvensen för den lokala oscillatorn av omvandlaren
- 25. LNB försörjning: LNB försörjningen för omkoppling mellan horisontell och vertikal polarisation
- 26. 22KHz: signal vid 22KHz växling mellan höga och låga bandet
- 27. Tone brast: ingen
- 28. DISEqC 1,0: ingen
- 29. DiSEqC 1.1: ingen
- 30. Motor: DiSEqC 1,2

Därefter måste du konfigurera västra och östra gränser i systemet rotation genom att trycka på den RÖDA knappen Set gräns:

- 31. Kontinuerlig rörelse: flyttar motorn väst / öst via ◄ / ► pilar.
- 32. Steg rörelse: flyttar motorn med en indexeringsrörelse.
- 33. Set West gräns: definierar den västra gränsen av motorn
- 34. Set East gräns: defineds östra gränsen av motorn
- 35. Gå till referens: erinrar standardpositionen för motorn (vanligtvis sammanfaller med "0" grader)
- 36. Inaktivera gränser: återställer West / East gränser tidigare

Tryck EXIT för att spara inställningarna och återgå till föregående skärm. När du har ställt gränserna, måste du också definiera den exakta positionen för den valda satelliten; tryck GUL **Position inställning:** 

- 37. Automatisk rörelse: förflyttar automatiskt motorn
- 38. Kontinuerlig rörelse: flyttar motorn väst / öst via ◄ / ► pilar.
- 39. Steg rörelse: flyttar motorn med en indexeringsrörelse.
- 40. Memorera plats: lagrar motorposition för den valda satelliten
- Gá till läget: flyttar motorn till memorerade positionen för den valda satellit

#### 42. Gå till referens: erinrar standardpositionen för motorn (vanligtvis sammanfaller med

"0" grader)

Tryck på Avsluta för att spara inställningarna och återgå till föregående skärm och fortsätta söka kanaler som visas i punkt 8.1.2.

#### 1.26.2 DISEqC 1,3

Från antennen inställningsmenyn göra val enligt punkt 8.4.1 med undantag för punkt 8 där du måste ställa in DiSEqC 1.3 värde. Så det är nödvändigt att konfigurera motorn definierar västra och östra gränser position satelliten, och den geografiska positionen för antennen.

De östra och västra gränser sätts exakt som ovan (genom att trycka på den RÖDA knappen Inställda gränsen). Satellitpositionen är också inställd som ovan (genom att trycka på GUL knapp Set Position). Det geografiska läget konfigureras genom att trycka på GRÖN knapp Plats: Position: Välj en av de tillgängliga alternativen eller Manuell att ange platsen manuellt Longitud Direction: Välj öst eller väst Longitud Angle: Ange grader longitud Latitude Direction: Välj norr eller söder Latitude Angle: Ange de relativa latitud grader

Tryck på Avsluta för att spara inställningarna och återgå till föregående skärm och fortsätta söka kanaler som visas i punkt 1.23.2.

### 1,27 automatisk scanning

I fall du vill genomsökning satellitkanaler (t ex för att uppdatera kanallistan) och antennsystemet är en enkel typ eller en tidigare konfigurerad en, i menyn Kanaler du har alternativet Automatisk Scan; genom den (såsom beskrivs i avsnitt

6,8), när du ställa in landet och den önskade satelliten, kan du definiera sökparametrar som beskrivs i punkt 1.23.2 och tryck på OK för att börja ladda förkonfigurerade kanallistan eller kanalsökning.

## Säkerhet - System Block

För att komma åt menyn måste du ange lösenordet inställda vid tidpunkten för den första installationen (standard PIN: 0000). systemblock

Om satt på ON, tillgången till vissa funktioner är lösenordsskyddad. blockerad kanal Om aktiverad på en eller flera kanaler, är synen av dessa kanaler tillåts endast efter att ange ett lösenord. För att aktivera funktionen, välja kanal med ▲ / ▼

#### knapparna och tryck OK ( den "lock" symbolen visas bredvid den låsta kanalen).

Föräldrakontroll: gör det möjligt för användaren att styra visning av känsliga händelser. Om den valda kanalen sänder en händelse med visioner skyddsinformation för en offentlig äldre än en viss ålder, då TV kommer att blockera kanalen. Ett lösenord begäran om att frigöra kanalen visas på skärmen.

Keyboard lock: När aktiverad kan användaren interagera med TV: n endast via den medföljande fjärrkontrollen.

#### Nytt lösenord: Här kan du ändra standardlösenordet.

Clear Lock: avlägsnar alla användarinställda block.

Hotel inställningsläge: Aktiverar Hotel-funktionen, som gör det möjligt för användaren att anpassa menyn och vissa funktioner som ger tillträde med lösenord.

#### UPPMÄRKSAMHET!

Skriv ner och bevara den nya PIN-koden på ett säkert ställe. I händelse av att du har glömt lösenordet, använd den universella koden "8899", som kommer att ge dig tillgång till lösenordet menyn och låter dig ställa in ett nytt lösenord.

# bildmeny

Från denna meny kan du ställa in Brightnees, kontrast och skärpa nivåer. **Bildläge:** Du kan välja en av standardinställningarna, som inte är justerbar (Dynamic Standard eller mjuk) eller "Custom" alternativ som gör att du kan reglera de ovan nämnda nivåerna.

Färgtemperatur: Denna funktion gör det möjligt att justera intensiteten av färgen på bilden

Sidförhållande: Gör att du kan ändra skärmens bildförhållande, de tillgängliga alternativen är: Auto, Full (16: 9), Zoom1, Zoom2 och 4: 3

Avancerade inställningar: i undermenyn, brusreducering (NR), MPEG NR och dynamisk kontrast inställningar finns tillgängliga; med hjälp av dessa funktioner kan du minska störningar och brus som bildas i bilden.

### Audio Menu

Från denna meny kan du justera diskant, bas och sund balans ljudnivåer. Ljudläge: Du kan välja en av standardinställningarna inte justerbar (Standard, Musik, film) eller användaralternativ; som gör inställningarna för diskant och bas. Balans: Du kan justera volymen från vänster / höger högtalare som ger företräde till varandra.

Surround-ljud: slå på eller stänga av surroundläge

Autovolym (AVL): Om inställd på ON, memorerar det ljudnivåerna efter driva ner och spelar dem igen när du slår på enheten.

**SPDIF:** Definierar ljudutmatningsläge från "Coaxial" kontakt. OFF = alltid av, PCM = stereo och AUTO = håller ursprungliga formatet av ljudsignalen.

Beskrivning Ljud: aktiva och justerar den beskrivande ljudvolymen (om sådan finns på programmet) för synskadade användare.

Ljud typer: de tillgängliga lägena är: Stereo, Dual I, Dual II och Mix.

### tids~~POS=TRUNC inställningar~~POS=HEADCOMP

Från denna undermeny (i **inställningar** menyn) kan du ställa in tiden genom att välja **Tidszon** (GMT) som motsvarar det land där installationen och dessutom finns följande alternativ:

Tidszon: Gör det möjligt att ställa in / ändra referenstidszonen.

Datum och tid: gör det möjligt att ställa in datum och tid.

Avstängningstimer: gör det möjligt att automatiskt växla till standbyläge efter en viss tid.

Automatisk avstängning: om den är aktiverad, växlar TV: n automatiskt till standbyläge efter den inställda perioden från sista kommandot emot (3, 4, 5 timmar eller off).

OSD Time: Ställer in time-out utträde ur OSD-menyn om ingen interaktion med densamma.

### Menyn inställningar

Från denna meny kan du ställa in OSD-språk, ljud och undertexter, hur länge visning av informationen (kanallisten, meny ....) Och mer:

kanaler uppdatering funktionen kan du aktivera / inaktivera automatisk scanning kanaler när TV: n är i driftläge. Under normal drift, om funktionen är aktiv (ON), TV: n utför dynamiskt en uppdatering av kanallistan DVB-T (markbunden) i händelse av att ändringar har införts inom den avstämda frekvensen.

Fabriksåterställ: Denna funktion gör det möjligt att återställa fabriksinställningarna. För att göra detta, välj Återställ inställningar ... och den nya skärmen, välj JA. Tv-apparaten kommer att återställas till fabriksinställningarna.

UPPMÄRKSAMHET!

Återställa fabriksinställningarna startar installationsguiden (se avsnittet "Första installation"), och även raderar alla tidigare lagrade kanaler och inställningar som fastställts av användaren.

# **USB Mediaspelare**

I denna meny kan du visa dina personliga filer som finns i en minnesenhet som är ansluten till TV: n via USB-ingången.

Mediaspelaren funktionen är tillgänglig från källan (**Källa)** nyckel eller genom att trycka på USB knapp.

När du väljer den filtyp du vill spela, kommer enheten endast visar videofiler i den typen; använda sig av " ◄ / ► / ▼ / ▲" För att navigera genom mappar / filer och OK för att bekräfta och starta uppspelning.

Under uppspelning kan du hantera innehållet med den vanliga Play / Pause, Stopp, Snabbspolning bakåt, Fast Forward, Föregående och Nästa (För mer information läs avsnitt 1.6) eller genom att trycka på OK-knappen och / eller INFO kan du hämta alla funktioner är tillgängliga för medietypen. Under videouppspelning, tryck på Texta knappen för att aktivera / välja textning för spåret (filen som innehåller extern textning måste namnges precis som videofilen).

Under uppspelning av filerna genom att trycka på INFO knappen för att visa / stäng baren av instrument

aktiva i enlighet med typen av fil spelas. VARNING

Kompatibilitet med alla USB-lagringsenheter på marknaden kan inte garanteras.

# 28000147 PALCO22LED09 T2S2 HEVC 28000150 PALCO24LED09 TS2S2 HEVC

Tele System Digital dichiara sotto la propria responsabilità che questo prodotto soddisfa i requisiti fondamentali delle direttive europee 2014/30 / EU (EMC - elektromagnetisk kompatibilitet), 2014/35 / EU (LVD - Low Voltage Directive), 2014/53 / EU (Radio Equipment Directive), 2009/125 / EG reg. 642/2009, 801/2013 (EUP - Energi Använda Product) E 2011/65 / EU (RoHS), rispettando le seguenti normativa tecniche:

EN55032: 2015 EN55035: 2017 EN61000-3-2: 2014 EN 61000-3-3: 2013 EN60065: 2014 + A11: 2017 EN62479: 2010 EN 303 340 V1.1.2 (2016-09) EN 303 372-2 V1.1.1 (2016-04)

Tutta la documentazione en supporto della Conformità rispetto alle direttive e al decreto citato è disponibile presso TELE System Digital Srl. Bressanvido (VI), 7 Gennaio 2019

Lali you

Flavio de Poli - Amministratore Delegato

ITALIEN

TELE System Digital Srl Via dell'Artigianato, 35 36050 Bressanvido (VI) Internet: www.telesystem-world.com

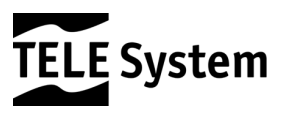

Rev03 19/03/2019